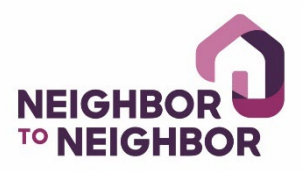

## **Registration Instructions for Homebuyer Education Class**

When ready to begin, click <u>"Register Now</u>" button on the Homebuyer Education Page

1. Click on "Homeownership" and select "I would like to sign up for next Homebuyer Education Class." Check the "I agree to consent to receive documents electronically" box and click "Continue."

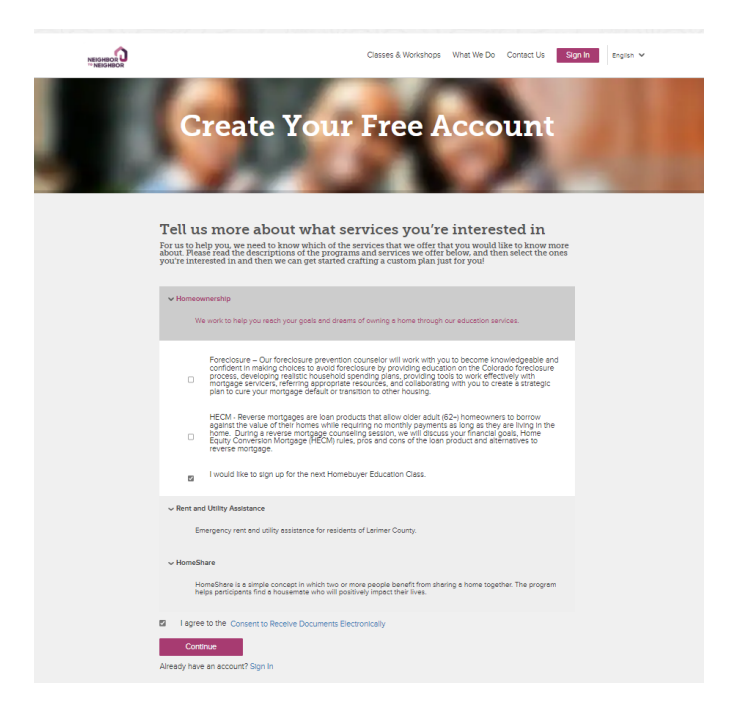

2. Enter your name and email address before clicking "Create Account."

| NEIGHBOR |                                                   | Classes & Workshops What We Do Contact Us Sign In | English 🛩 |
|----------|---------------------------------------------------|---------------------------------------------------|-----------|
|          | Create Your                                       | Free Account                                      | 10        |
|          | Trst Name *                                       | Last Name *                                       |           |
|          | tmell Address *                                   | Confirm Emell Address *                           |           |
|          | Phone Number                                      |                                                   |           |
|          | How old you hear about us? "                      |                                                   |           |
| ļ        | Create Account<br>Aready have an account? Sign in |                                                   |           |

3. Go to your email and click **"Confirm Your Account"** in the Welcome email. This will take you back to your browser to create an account password.

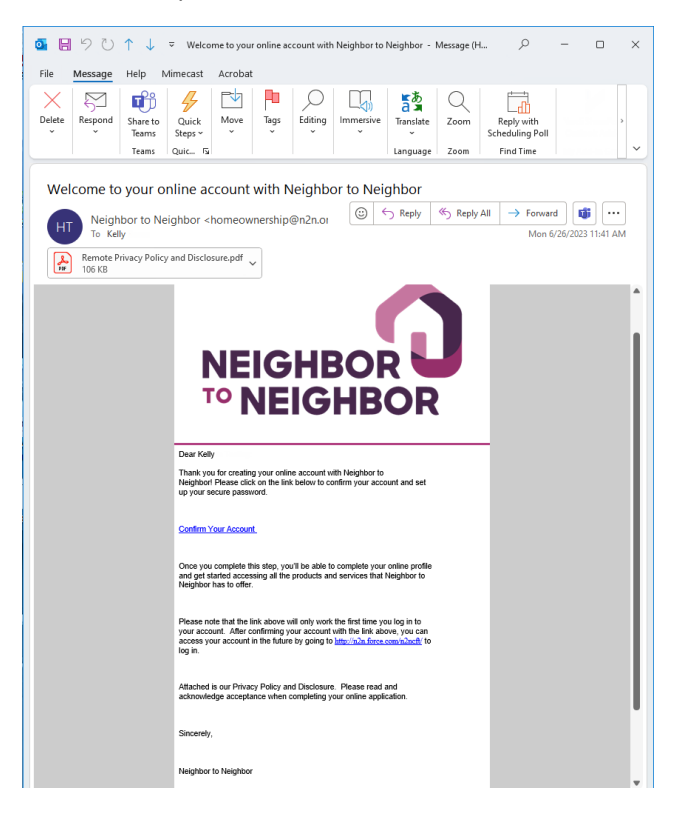

4. Once entered into your account, select "Complete Profile." Answer all questions and select "Save and Continue."

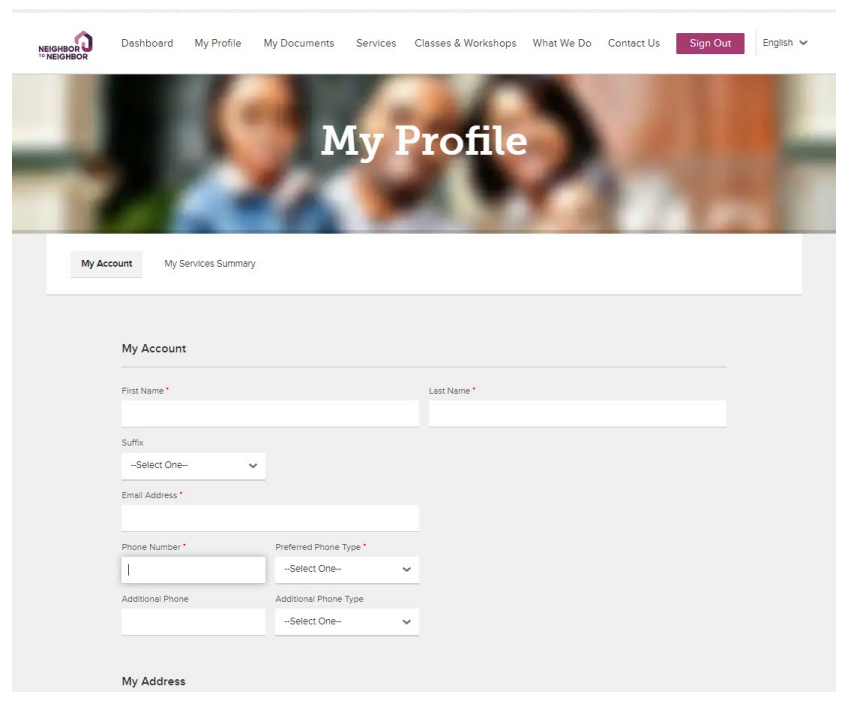

5. Completing previous step will take you to your Services tab, click the "Homebuyer Education."

| Dashboard My Profile My Documents Servic                                                 | Classes & Workshops What We Do Cont      | act Us Sign Out English |
|------------------------------------------------------------------------------------------|------------------------------------------|-------------------------|
| Му                                                                                       | Profile                                  | 13.1                    |
| Му                                                                                       | Profile                                  |                         |
| Му                                                                                       | Profile                                  |                         |
|                                                                                          |                                          |                         |
|                                                                                          |                                          |                         |
|                                                                                          |                                          |                         |
|                                                                                          |                                          | 1. 1. 1. 1. 1.          |
| My Account My Services Summary                                                           |                                          |                         |
|                                                                                          |                                          |                         |
| Select a se                                                                              | rvice below to get started               |                         |
| V Homebuver Education Pending                                                            |                                          |                         |
|                                                                                          |                                          |                         |
| <ul> <li>Include my co-applicant's information when determ</li> <li>Birthdate</li> </ul> | ning my eligibility for this service     |                         |
|                                                                                          | Household Type/Head of Household         |                         |
| [6/26/2023]                                                                              |                                          |                         |
| •Marital Status                                                                          | Current Housing Arrangements             | 0                       |
| None                                                                                     | ✓ -None                                  | ~                       |
| Household Size                                                                           | <ul> <li>Number of dependents</li> </ul> | 0                       |
| -None-                                                                                   | ~                                        |                         |
| Linux hald Matters Address 14550 Dive Course Date                                        | Race                                     | 0                       |
| Fort Collins, CO 80524                                                                   | -None                                    | ~                       |
| • Ethnicity                                                                              | Gender                                   |                         |
| None                                                                                     | ✓None                                    | ~                       |

6. At the top of the page, click on **"Classes and Workshops."** If you have answered all required questions in the Homebuyer Education Services section, you will see a **"Schedule"** button. Select this button and click **"Purchase"** next to the course in which you want to enroll.

| NEIGHBOR<br>10 NEIGHBOR                                                                                                    | Dashboard | My Profile                       | My Documents                                                                              | Services                                                          | Classes & Workshops                                                       | What We Do | Contact Us | Sign Out | English 🗸 |  |
|----------------------------------------------------------------------------------------------------|-----------|----------------------------------|-------------------------------------------------------------------------------------------|-------------------------------------------------------------------|---------------------------------------------------------------------------|------------|------------|----------|-----------|--|
|                                                                                                    |           | Tamily can co<br>Will and Ginger | ntinue to grow in ti                                                                      | ne nouse tr                                                       | nat we have worked so                                                     | hard on."  |            |          |           |  |
| Classes and appointments we recommend, as well as those you have scheduled, appear under My Appointments. <b>Neighbor to</b><br><b>Neighbor has a no refund policy regarding all appointments, classes and workshops.</b> Appointments may be rescheduled once<br>booked via the 'Reschedule' function for a scheduled appointment. If you register for a class or appointment, then find you are<br>unable to attend and cannot find an available date to reschedule, please <u>Contact Us</u> . |           |                                  |                                                                                           |                                                                   |                                                                           |            |            |          |           |  |
| My Appointments                                                                                                    |           |                                  |                                                                                           |                                                                   |                                                                           |            |            |          |           |  |
| Homebuyer Education Class<br>8 Hour Homebuyer Education Course designed to prepare homebuyers for<br>the ups and downs of homeownership.<br>Homebuyer Education Class Sessions                                                                                                    |           |                                  |                                                                                           |                                                                   |                                                                           |            | 2          | Schedule |           |  |
|                                                                                                    |           | JUL<br>15                        | Homebuyer Edu<br>Fort Collins Senio<br>8 Hour Homebuy<br>prepare homebu<br>homeownership. | cation Class<br>or Center - 7/<br>ver Education<br>yers for the u | 7/15/2023<br>/15/2023 9:00 AM<br>n Course designed to<br>ups and downs of |            | Pur        | chase    |           |  |
|                                                                                                    |           | AUG<br>26                        | Homebuyer Edu<br>Fort Collins Senic<br>8 Hour Homebuy<br>prepare homebu<br>homeownership. | cation Class<br>or Center - 8<br>ver Educatior<br>yers for the u  | 8/26/2023<br>(26/2023 9:00 AM<br>n Course designed to<br>ups and downs of |            | Pur        | chase    |           |  |
|                                                                                                    |           |                                  |                                                                                           |                                                                   |                                                                           |            | Cancel     | - 1      |           |  |
|                                                                                                    |           |                                  |                                                                                           |                                                                   |                                                                           |            |            |          |           |  |

7. Once registered, you will receive a confirmation email with date, location and time of class.